## Sending Multiple Files via Email Attachment

- 1. First, you'll want to organize all of the files you want to send into a folder.
  - a. Open File Explorer (the little folder icon on your taskbar) and locate the files where they are saved.
  - b. Create a New Folder (right-click with your mouse, go to New Folder) and drag and drop all of the files you want to include into this folder.
- Right-click on the Folder you created for this purpose and go to Send To Compressed Folder.

| 👳   💆 📙 🖛   itdjm (\\v-tc-tr                                                                                 | ra-dc001\Users) (                     | N:)                          |                    |      |                          |             |      |          |            |
|----------------------------------------------------------------------------------------------------|---------------------------------------|------------------------------|--------------------|------|--------------------------|-------------|------|----------|------------|
| File Home Share                                                                                              | View                                  |                              |                    |      |                          |             |      |          |            |
| $\leftarrow$ $\rightarrow$ $\checkmark$ $\uparrow$ This PC $\rightarrow$ itdjm (\\v-tc-tra-dc001\Users) (N:) |                                       |                              |                    |      |                          |             | )    | <u>م</u> | Search ito |
| A N                                                                                                    | ame                                   | ~                            | Date modified      |      | Туре                     | Size        |      |          |            |
| Desktop 🖈                                                                                                    | Ask DJ                                | Onen                         | 7/20/2022 0 50 414 |      | File folder              |             |      |          |            |
| Documents                                                                                                    | Budget                                | Open in new window           |                    |      | File folder              |             |      |          |            |
| Develanda a                                                                                                  | DJ's Cou                              | Die te Owiele e eese         |                    | n    | File folder              |             |      |          |            |
|                                                                                                    | New fold                              | Pin to Quick access          |                    |      | File folder              |             |      |          |            |
| Note: Pictures 🖈                                                                                             | Newslett 🚔                            | Add to VLC media player's Pl | aylist             |      | File folder              |             |      |          |            |
| Budget                                                                                                    | Outlook 📥                             | Play with VLC media player   |                    |      | File folder              |             |      |          |            |
| Desktop                                                                                                    | To DJ Fro                             | Restore previous versions    |                    |      | File folder              |             |      |          |            |
| GMetrixTemplat                                                                                               | Training 🛛 😜                          | Combine files in Acrobat     |                    |      | File folder              |             |      |          |            |
| 🚍 itdim (\\v-tc-tra                                                                                          | Travel                                | Din to Start                 |                    |      | File folder              |             |      |          |            |
|                                                                                                    | Word                                  |                              |                    | n    | File folder              |             |      |          | _          |
| <ul> <li>OneDrive</li> </ul>                                                                                 | Word Exp                              | Send to                      | >                  | 8    | Bluetooth device         |             |      |          |            |
| This PC                                                                                                    | 2024 Tele                             | Cut                          |                    | week | Compressed (zipped) fo   | lder        |      |          |            |
| Apple iPhone                                                                                                 | Administ                              | Сору                         |                    |      | Desktop (create shortcut | t)          |      |          |            |
|                                                                                                    | Adobe A                               | <u> </u>                     |                    |      | Documents                |             |      |          |            |
| Desktop                                                                                                    | Ask DJ                                | Create shortcut              |                    |      | Fax recipient            |             |      |          |            |
| 🗮 Documents 🔤                                                                                                | Blank Ele                             | Delete                       |                    | -    | Mail recipient           |             |      |          |            |
| 🔶 Downloads 🔮                                                                                                | Blank Ele                             | Rename                       |                    | Ξ    | TeamViewer               |             |      |          |            |
| b Music                                                                                                    | Book1                                 | Properties                   |                    |      | Apple iPhone             |             |      |          |            |
| Pictures                                                                                                    | Click It o                            |                              | 0,00,2020 0.00 /   | -    | itdjm (\\v-tc-tra-dc001\ | Users) (N:) |      |          |            |
| Videos                                                                                                    | Copy of Green sheet Development and P |                              | 7/7/2023 4:09 PM   | _    |                          |             |      |          |            |
| ······································                                                                       | Copy of HR Lis                        | t                            | 6/2/2023 3:09 PM   |      | Microsoft Excel W        | 1           | 6 KB |          |            |

- 3. The compressed zipped folder will appear in the same location you are in currently.
- 4. You can attach the zipped folder to your Outlook email like you would any attachment.
  - New Email Attach File should be under recent, or you can go to Browse and navigate to it.